Tirez parti du meilleur deta pédagogie numérique

in | Evaluation | Formation

# Questions de type QRM – Questions à Réponses Multiples

Guide pour les gestionnaires et les enseignants

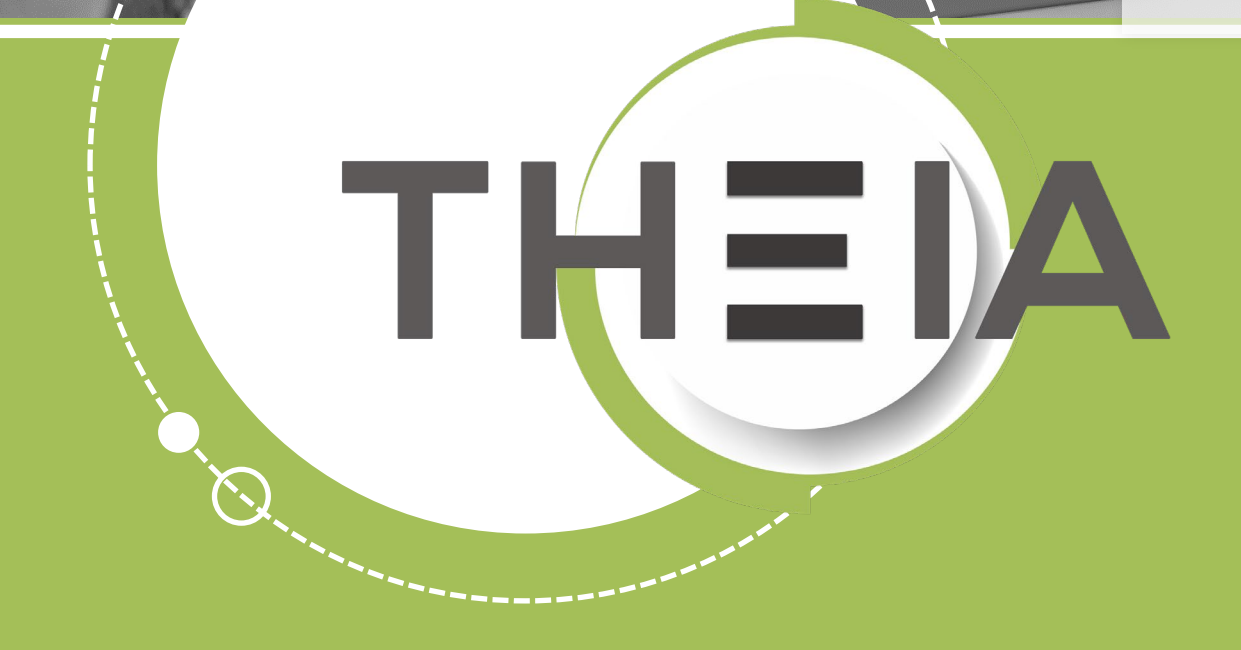

THE

## **Avant de démarrer** Dans quel cas utiliser une QRM ?

**Description :** une question de type **QRM – Question à Réponses Multiples** correspond à une question fermée composée :

- D'un énoncé
- De plusieurs propositions à cocher dont une ou plusieurs correctes
- Eventuellement d'un corrigé (ou commentaire de correction).

Côté apprenant, une ou plusieurs propositions peuvent être

sélectionnées (à la différence des QRU – Questions à Réponse Unique, pour lesquelles une seule proposition peut être sélectionnée).

Contextes d'usages : les questions de type QRM peuvent être créées :

- À partir du catalogue de questions ISD en tant que questions isolées ou au sein de dossiers de questions, afin d'être utilisées dans une épreuve d'évaluation
- À partir du catalogue de questionnaires pour être utilisées dans une autoévaluation au sein d'une session de formation

Système de correction et notation : les questions de type QRM sont des questions à correction automatique.

2 types de corrections sont actuellement paramétrables :

- Notation par discordance
- Notation « tout ou rien »

### **Question 2**

### **Question à réponses multiples**

L'un aime la potion magique et l'autre tire plus vite que son ombre. Cochez les noms des 2 personnages de BD dont les histoires ont été scénarisées par René Goscinny.

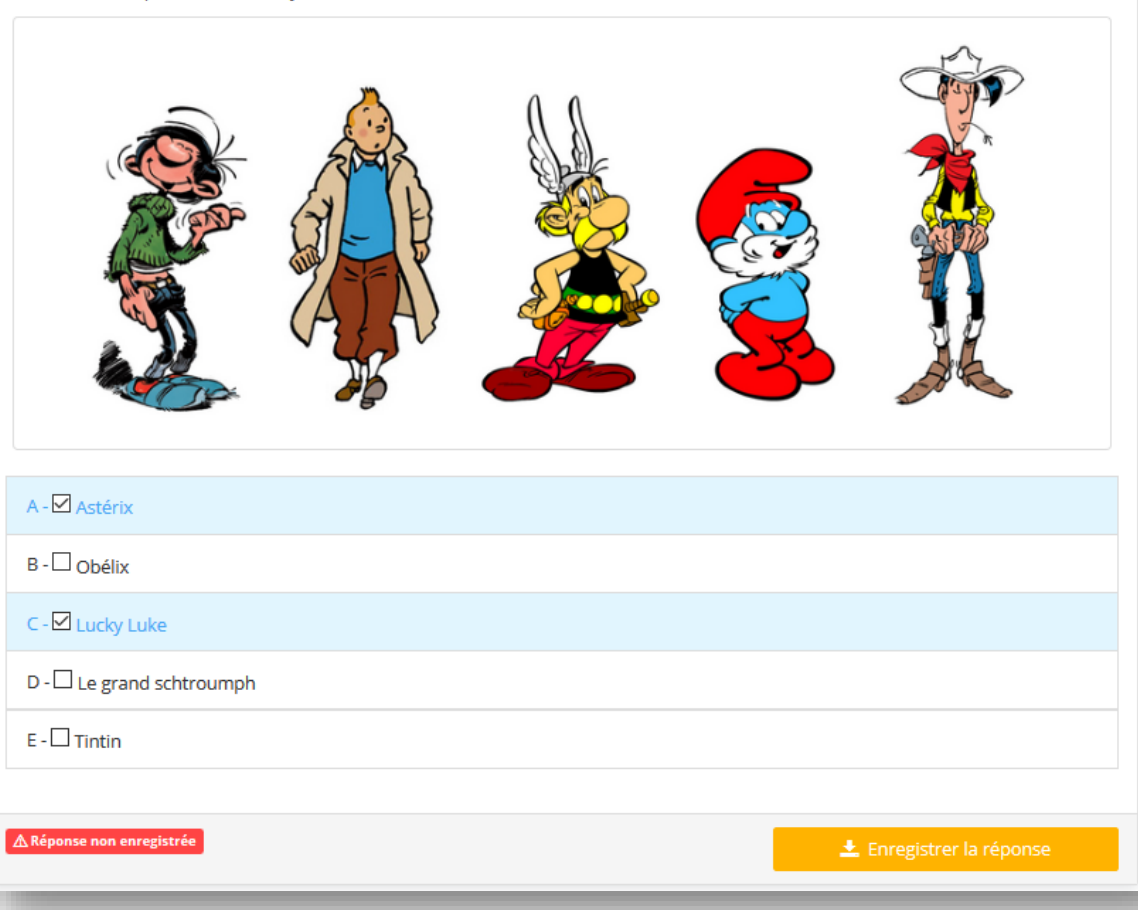

- 1. Edition d'une question QRM
- 2. <u>Correction d'une question QRM</u>
- 3. <u>Post-traitement d'une question QRM</u>

parti du meilleur édagogie numérique

Qui sommes-nous?

Nos services

E.

T

Les bénéfices

Notre solution

Examen | Evaluation | Formation

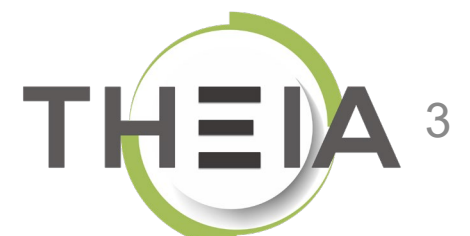

- 1. Edition d'une question QRM
- 2. Correction d'une question QRM de
- 3. Post-traitement d'une question QRM

parti du meilleur pédagogie numérique

Qui sommes-nous?

Nos services

E.

T

Les bénéfices

Notre solution

Examen | Evaluation | Formation

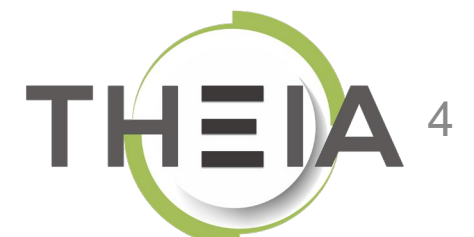

# Ajouter une question de type QRM

Contexte 1 : ajouter une **question isolée** depuis le catalogue de questions ISD

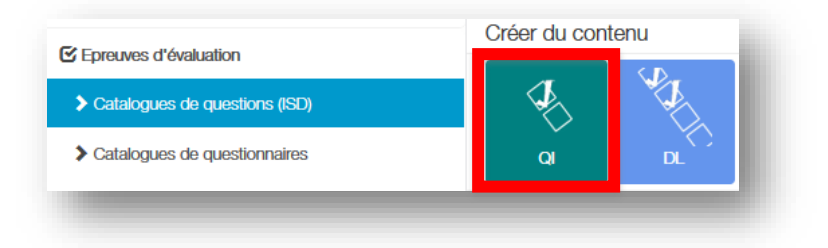

Contexte 2 : ajouter une question à un **dossier de questions** depuis le **catalogue de questions ISD** pour créer le contenu d'une épreuve OU depuis le **catalogue de questionnaires** pour créer une autoévaluation.

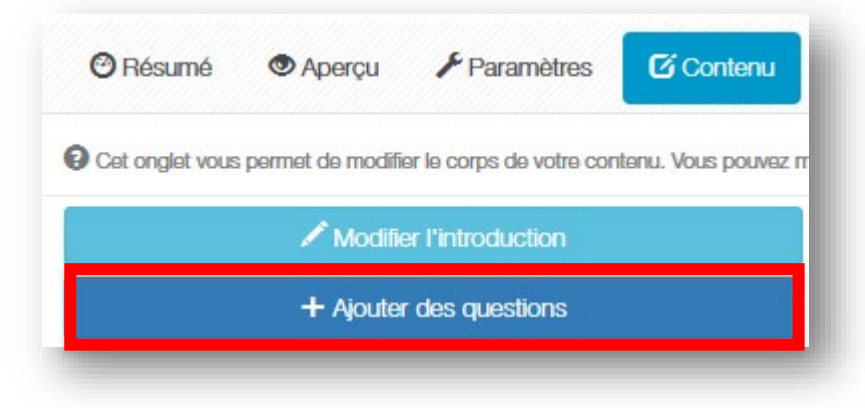

|   | Créer une nouvelle question         | ×         |
|---|-------------------------------------|-----------|
| N | Titre<br>Question<br>Type           |           |
|   | Question à réponses multiples - QRM | ~         |
|   | Annu                                | ler Créer |

# Paramétrer une question de type QRM

Éditer le titre de la auestion (non visible par les apprenants mais utile pour la gestion pour retrouver la question

Éditer l'énoncé de la question (cf. détails slide suivant)

Éditer les propositions (détails slides suivants). Par défaut 5 propositions sont affichées mais il est possible d'en supprimer ou d'en ajouter. IMPORTANT : il est nécessaire de supprimer les propositions non utilisées.

Facultatif : ajouter un **commentaire** à la question (corrigé) qui s'affichera sur la copie corrigée.

| ītro                                             | Coefficient de nondération dans le dessier actual |                                   |
|--------------------------------------------------|---------------------------------------------------|-----------------------------------|
| Question OBM                                     |                                                   | Par défaut le coefficient         |
| Le titre ne sera pas visible par les apprenants. |                                                   | <b>pondération</b> de la question |
| noncé de la question :                           |                                                   | est fixé à 1 mais il est          |
|                                                  |                                                   | possible de modifier ce           |
|                                                  |                                                   | bdreme (Uniquement                |
| ropositions :                                    |                                                   | inombres enners)                  |
|                                                  | + Ajouter une proposition                         |                                   |
| Proposition A                                    | Valide                                            | - <b>=</b> ×                      |
|                                                  |                                                   |                                   |
|                                                  |                                                   |                                   |
|                                                  |                                                   |                                   |
| Proposition B                                    | Faux                                              |                                   |
|                                                  |                                                   |                                   |
|                                                  |                                                   | QRM).                             |
| Proposition C                                    | Faux                                              | 🗸 🛛 👞 A noter : lors du           |
|                                                  |                                                   | paramétrage d'une                 |
|                                                  |                                                   | epreuve ou d'une                  |
|                                                  |                                                   | possible de mélanger              |
| Proposition D                                    | Faux                                              | automatiquement l'ordro           |
|                                                  |                                                   | des propositions.                 |
|                                                  | A 🖬 ■ 🕫                                           |                                   |
|                                                  |                                                   |                                   |
| Proposition E                                    | Faux                                              |                                   |
|                                                  |                                                   |                                   |
|                                                  |                                                   |                                   |
|                                                  | + Ajouter une proposition                         |                                   |

# **Exemple de paramétrage** L'énoncé

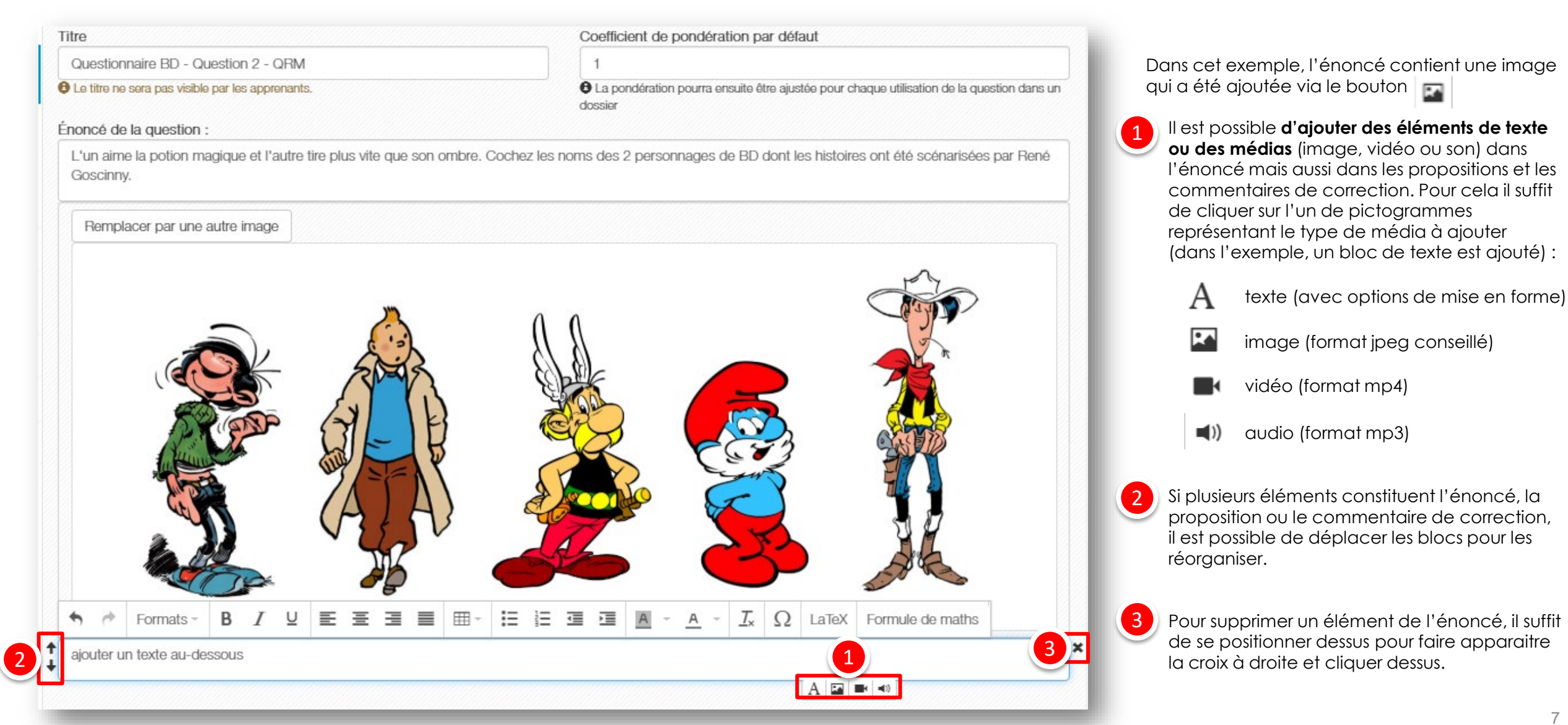

# Exemple de paramétrage Les propositions

|                     | + Ajouter une proposition |     |
|---------------------|---------------------------|-----|
| Proposition A       | Valide • 1                | ×   |
| Astérix             |                           |     |
| Commentaire :       |                           | ×   |
|                     |                           |     |
| Droposition D       |                           |     |
| Proposition B       | Faux                      |     |
| Gaston Lagaffe      |                           |     |
|                     |                           |     |
| Proposition C       | Valide                    | × 4 |
| Lucky Lucke         |                           |     |
|                     |                           | _   |
| Proposition D       | Faire                     |     |
|                     | raux                      |     |
| Le grand Schtroumpf |                           |     |
| <u></u>             |                           |     |
| Proposition E       | Faux                      | =×  |
| Tintin              |                           |     |
|                     |                           |     |
|                     | + Ajouter une proposition | 5   |

Dans cet exemple, 5 propositions s'afficheront mais seulement 2 sont justes.

- Pour chaque proposition il faut définir si c'est :
- Valide : réponse à cocher par les apprenants
- Faux : réponse qui sera considérée comme discordante si cochée par les apprenants
- **Inacceptable** : si cochée, la note sera de 0 à la question quelles que soient les autres propositions cochées ou non
- Indispensable : si non cochée, la note sera de 0 à la question quelles que soient les autres propositions cochées ou non.

Permet **d'ajouter des éléments de texte ou des médias** (image, vidéo ou son)

Permet **d'ajouter un commentaire de correction** qui concerne uniquement la proposition.

Permet de supprimer la proposition.

5 Permet d'ajouter d'autres propositions à la question. À

noter : avec la notation par discordance, le barème varie en fonction du nombre de propositions cf. partie « Correction d'une question QRM ». Pour une question à 5 propositions la notation est la suivante :

- 100% des points si aucune discordance avec la réponse attendue,
- 50% des points si 1 discordance,
- 20% des points si 2 discordances,
- 0 point si au-delà de 2 discordances.

# Exemple de paramétrage Le commentaire de correction

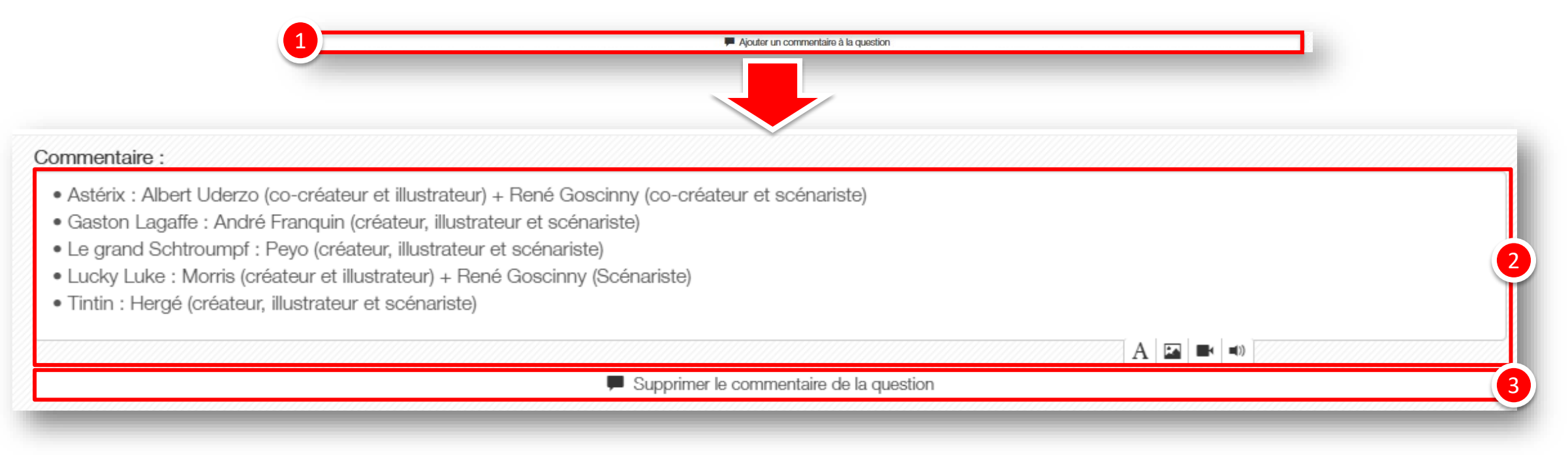

Les « commentaires » au niveau d'une question ou d'une proposition servent à afficher des éléments de correction après une épreuve (sur la copie corrigée) ou pendant une autoévaluation (soit au fil de l'autoévaluation, soit à la fin selon la configuration de l'autoévaluation).

Il est donc possible, au niveau de chaque question de :

Ajouter un commentaire

Editer le commentaire, en mettant en forme du texte et en ajoutant éventuellement des médias image, vidéo ou son

Supprimer le commentaire

- 1. Edition d'une question QRM
- 2. Correction d'une question QRM
- 3. Post-traitement d'une question QRM

parti du meilleur édagogie numérique

Qui sommes-nous?

Nos services

E.

T

Les bénéfices

Notre solution

Examen | Evaluation | Formation

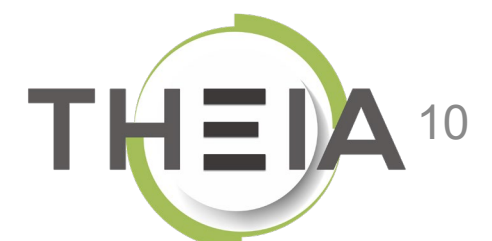

# Question corrigée : exemple vues de copies corrigées

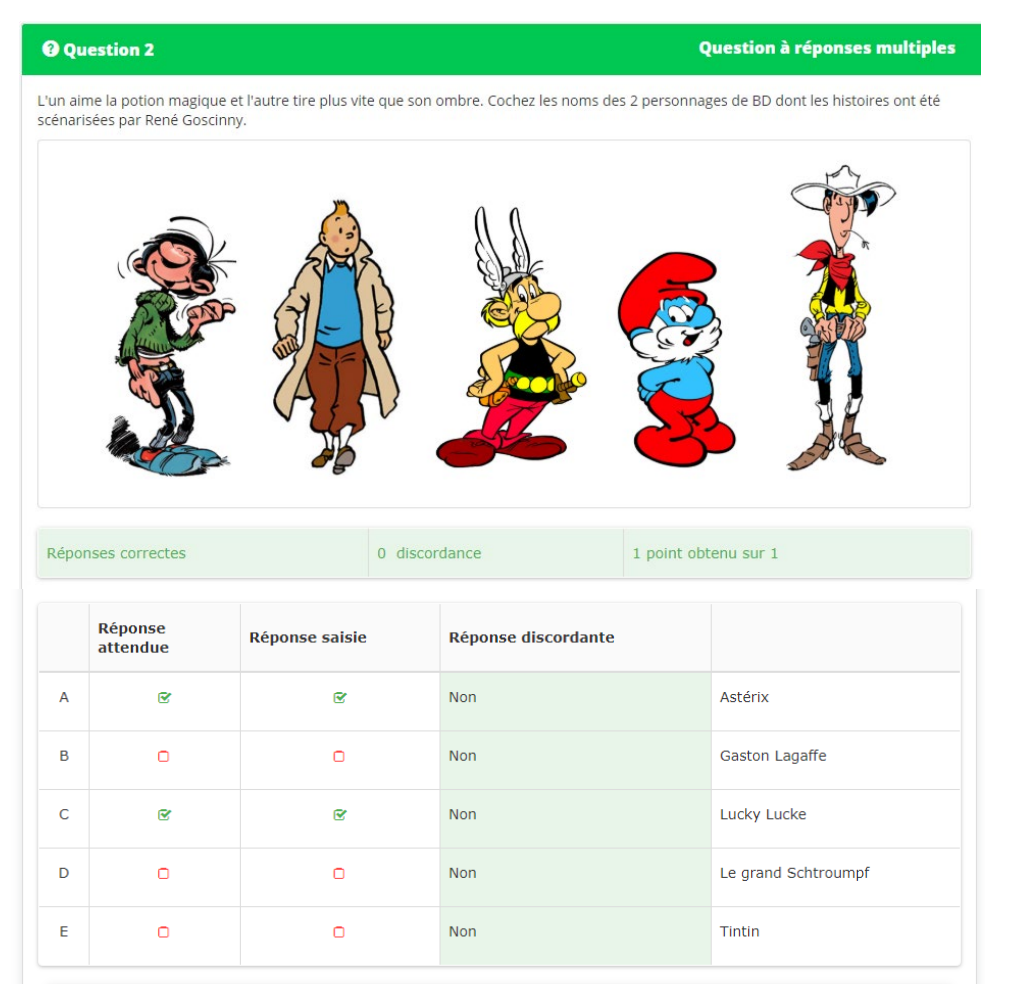

#### Commentaire de correction de la question

Cas n° 1

Astérix : Albert Uderzo (co-créateur et illustrateur) + René Goscinny (co-créateur et scénariste)
 Gaston Lagaffe : André Franquin (créateur, illustrateur et scénariste)
 Legrand Schtroumpf : Peyo (créateur, illustrateur et scénariste)
 Lucky Luke : Morris (créateur et illustrateur) + René Goscinny (Scénariste)
 Tintin : Hergé (créateur, illustrateur et scénariste)

### Question 2

uestion à réponses multiples

L'un aime la potion magique et l'autre tire plus vite que son ombre. Cochez les noms des 2 personnages de BD dont les histoires ont été scénarisées par René Goscinny.

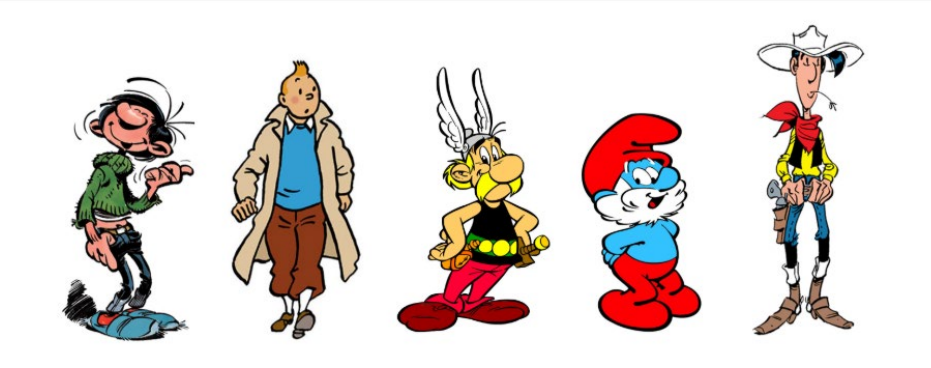

Cas n°2

scordances 0

|   | Réponse<br>attendue | Réponse saisie | Réponse discordante |                     |
|---|---------------------|----------------|---------------------|---------------------|
| A | ſ                   | ſ              | Non                 | Astérix             |
| в |                     | ٥              | Non                 | Gaston Lagaffe      |
| С | ¢                   | ٥              | Oui (+1)            | Lucky Lucke         |
| D | D                   | 0              | Non                 | Le grand Schtroumpf |
| Е | o                   | € <b>′</b>     | Oui (+1)            | Tintin              |

#### Commentaire de correction de la question

Réponses partiellement correctes

Astérix : Albert Uderzo (co-créateur et illustrateur) + René Goscinny (co-créateur et scénariste
 Gaston Lagaffe : André Franquin (créateur, illustrateur et scénariste)
 Le grand Schtroumpf : Peyo (créateur, illustrateur) + René Goscinny (Scénariste)
 Lucky Luke : Morris (créateur et illustrateur) + René Goscinny (Scénariste)
 Tintin : Hergé (créateur, illustrateur et scénariste)

## Notation d'une question de type QRM

Le barème appliqué pour les QRM est un **barème pondéré** qui attribue un nombre de points au candidat en fonction du **nombre de discordances** par rapport aux **réponses attendues** (une discordance peut être soit une réponse attendue non cochée, soit une réponse fausse cochée).

**Pour une question avec 5 propositions** (sans pénalisation c'est-à-dire sans proposition « indispensable » ou « inacceptable »), le barème appliqué est le suivant :

| Nombre de discordances | Nombre de points |
|------------------------|------------------|
| 0                      | 1                |
| 1                      | 0,5              |
| 2                      | 0,2              |
| > 2                    | 0                |

Exemples d'application du barème pour une question à 5 propositions :

| Ch | oix possibles       | Réponse | Réponse du<br>candidat | Discordance<br>? |
|----|---------------------|---------|------------------------|------------------|
| Α  | Astérix             | Bonne   | А                      | non              |
| В  | Gaston Lagaffe      | Fausse  |                        | non              |
| С  | Lucky Luke          | Bonne   | С                      | non              |
| D  | Le grand Schtroumpf | Fausse  |                        | non              |
| Ε  | Tintin              | Fausse  |                        | non              |

<u>Cas n° 1 :</u> le candidat obtient **tous les points** de la question car il n'y a aucune discordance dans ses réponses.

| Ch | oix possibles       | Réponse | Réponse du<br>candidat | Discordance<br>? |
|----|---------------------|---------|------------------------|------------------|
| Α  | Astérix             | Bonne   | А                      | non              |
| В  | Gaston Lagaffe      | Fausse  |                        | non              |
| С  | Lucky Luke          | Bonne   |                        | oui              |
| D  | Le grand Schtroumpf | Fausse  |                        | non              |
| Ε  | Tintin              | Fausse  | E                      | oui              |

<u>Cas n° 2 :</u> le candidat totalise 2 discordances : au choix C car il n'a pas coché une bonne réponse et au choix E car il a coché une réponse fausse. Il a donc 0,2 points sur 1.

### En cas de non réponse à la QRM, la notation est de 0 point.

À noter : en créant uniquement des propositions « indispensables » et des réponses « inacceptables », cela revient à faire de la notation « tout ou rien ». En effet en cas de pénalisation, c'est à dire cochage d'une réponse « inacceptable » ou oubli de cochage d'une réponse « indispensable » la note est de 0 point.

# Barèmes en fonction du nombre de propositions et de discordances

Comme il s'agit d'un **barème pondéré** qui attribue un nombre de points au candidat en fonction du **nombre de discordances** par rapport aux **réponses attendues**, les points attribués varient en fonction du nombre de propositions contenues dans la question.

Le tableau ci-après indique les points attribués en fonction du nombre du nombre de propositions et selon le nombre de discordances (en vert la ligne correspondant à une question avec 5 propositions) :

|          | Nombre de discordances |   |             |             |             |             |             |             |             |             |   |
|----------|------------------------|---|-------------|-------------|-------------|-------------|-------------|-------------|-------------|-------------|---|
|          |                        | 0 | 1           | 2           | 3           | 4           | 5           | 6           | 7           | 8           | 9 |
|          | 3                      | 1 | 0,3         | 0           | 0           | 0           | 0           | 0           | 0           | 0           | 0 |
|          | 4                      | 1 | 0,425       | 0,1         | 0           | 0           | 0           | 0           | 0           | 0           | 0 |
|          | 5                      | 1 | 0,5         | 0,2         | 0           | 0           | 0           | 0           | 0           | 0           | 0 |
| ~        | 6                      | 1 | 0,583       | 0,3         | 0,1         | 0           | 0           | 0           | 0           | 0           | 0 |
| Su Su    | 7                      | 1 | 0,643       | 0,371428571 | 0,171428571 | 0,028571429 | 0           | 0           | 0           | 0           | 0 |
| itic     | 8                      | 1 | 0,688       | 0,425       | 0,2375      | 0,1         | 0           | 0           | 0           | 0           | 0 |
| sod      |                        |   |             |             |             |             |             |             |             |             |   |
| bro      | 9                      | 1 | 0,722       | 0,466666667 | 0,3         | 0,155555556 | 0,04444444  | 0           | 0           | 0           | 0 |
| l) si    | 10                     | 1 | 0,75        | 0,5         | 0,35        | 0,2         | 0,1         | 0           | 0           | 0           | 0 |
| tem      |                        |   |             |             |             |             |             |             |             |             |   |
| ď        | 11                     | 1 | 0,773       | 0,545454545 | 0,390909091 | 0,254545455 | 0,145454545 | 0,054545455 | 0           | 0           | 0 |
| hbre     |                        |   |             |             |             |             |             |             |             |             |   |
| <u> </u> | 12                     | 1 | 0,792       | 0,583333333 | 0,425       | 0,3         | 0,183333333 | 0,1         | 0,016666667 | 0           | 0 |
| Z        |                        |   |             |             |             |             |             |             |             |             |   |
|          | 13                     | 1 | 0,807692308 | 0,615384615 | 0,453846154 | 0,338461538 | 0,223076923 | 0,138461538 | 0,061538462 | 0           | 0 |
|          |                        |   |             |             |             |             |             |             |             |             |   |
|          | 14                     | 1 | 0,821428571 | 0,642857143 | 0,478571429 | 0,371428571 | 0,264285714 | 0,171428571 | 0,1         | 0,028571429 | 0 |
|          | 15                     | 1 | 0,833333333 | 0,666666667 | 0,5         | 0,4         | 0,3         | 0,2         | 0,133333333 | 0,066666667 | 0 |

Par exemple, pour une question comportant 8 propositions, un apprenant qui aurait 4 discordances aura 0,1 point. Pour une question comportant 10 propositions, un apprenant obtiendra 0,75 points avec 1 discordance, 0,5 points avec 2 discordances, 0,35 points avec 3 discordances etc.

- 1. Edition d'une question QRM
- 2. Correction d'une question QRM de la r
- 3. Post-traitement d'une question QRM

parti du meilleur édagogie numérique

Qui sommes-nous?

Examen | Evaluation | Formation

Nos services

E.

Lesbénéfices

Notre solution

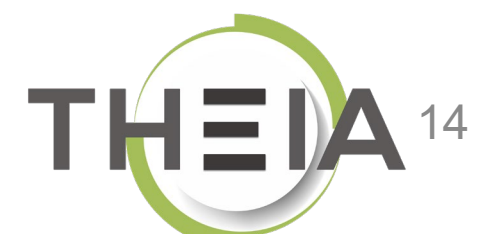

## Post-traitement d'une question de type QRM après une épreuve Modification du barème de la question

Si la question a été **jouée dans une épreuve d'évaluation** (examen ou conférence), il est possible de **modifier le barème de la question** une fois que l'épreuve est **terminée**. Les notes seront actualisées en fonction du nouveau barème (par exemple un apprenant qui aurait obtenu 0,5 points avec un barème par défaut de 1 verra sa note actualisée à 2 points si la question passe sur 4 points).

A noter : le « barème » correspond au coefficient de pondération édité au niveau de la question. Il n'accepte que des nombres entiers (sans limitation). La modification effectuée au niveau de l'épreuve n'est pas répercutée au niveau de la question mais uniquement au sein de l'épreuve concernée.

| Cet onglet vous permet de changer la grille de correction de l'exam | ien. Vous pouvez annuler des | questions ainsi que changer leurs pondérations. Vous pourrez également changer le statut (valide, non valide, inac | ceptable, indispens   | able) des propositions         | i.                                    |
|---------------------------------------------------------------------|------------------------------|----------------------------------------------------------------------------------------------------|-----------------------|--------------------------------|---------------------------------------|
| éments de l'épreuve                                                 | Questionnaire E              | BD                                                                                                    |                       |                                |                                       |
| instionnairo RD                                                     | Coefficient de pon           | dération du dossier                                                                                                |                       |                                |                                       |
|                                                                     | 1                            |                                                                                                    |                       |                                | Enregistr                             |
|                                                                     | Position Type                | Titre                                                                                                    | Moyenne<br>des points | Barème<br>indicatif de<br>base | <ul> <li>Barème par défaut</li> </ul> |
|                                                                     | 1 QRU                        | Enoncé : Cochez le nom du personnage de BD gaulois créé par René Goscinny et<br>Albert Uderzo ? (#449093)          | 0.5                   | 1                              | 1                                     |
|                                                                     | 2 <b>QRM</b>                 | Questionnaire BD - Question 2 - QRM (#455459)                                                                      | 0.6                   | 1                              | 1                                     |
|                                                                     | 3 QROC                       | QUESTION 3 QROC : (#449095)                                                                                        | 0.5                   | 1                              | 1                                     |
|                                                                     | 4 <b>ASSO</b>                | QUESTION 4 ASSO : (#449096)                                                                                        | 0.75                  | 1                              | 1.                                    |

Un barème à « 0 » permet de neutraliser la question, elle ne sera donc pas comptabilisée dans la note de l'épreuve (celle-ci étant recalculée pour obtenir une note sur 20).

## Post-traitement d'une question de type QRM après une épreuve Modification du barème des propositions

Il est également possible, si l'on constate par exemple une erreur de paramétrage après un examen, de **modifier le statut des propositions** voire de **les neutraliser**. Pour cela il faut cliquer sur l'intitulé de la question pour dérouler le contenu (1), puis (2) :

- Soit modifier le statut des propositions via la première liste déroulante : valide / fausse / indispensable / inacceptable

- Soit neutraliser la proposition via la seconde liste déroulante et choisir.

Dans l'exemple ci-contre, la proposition B a été neutralisée, ce qui signifie que pour les apprenants ayant coché cette réponse la discordance ne sera pas comptabilisée puisque la proposition ne rentre plus dans le calcul de la note.

Il est enfin possible, en post-traitement, de **modifier** le commentaire de correction (3) si nécessaire (ou en ajouter un si aucun commentaire n'avait été édité lors de la création de la question).

| 2 | QRM                                                                                                    | Questionnaire BD - Question 2 - QRM (#455459)                                                                                                    | 0.6 1   | 1                            |  |  |  |  |  |
|---|----------------------------------------------------------------------------------------------------|----------------------------------------------------------------------------------------------------|---------|------------------------------|--|--|--|--|--|
|   | L'un aime la potion magique et l'autre tire plus vite que son ombre. Cochez les noms des 2 personnages de BD dont les histoires ont été scénarisées par René Goscinny. |                                                                                                    |         |                              |  |  |  |  |  |
|   | А                                                                                                    | Astérix                                                                                                    | Valide  | Valide                       |  |  |  |  |  |
|   |                                                                                                    |                                                                                                    |         | - •                          |  |  |  |  |  |
|   | В                                                                                                    | Gaston Lagaffe                                                                                                    | Faux    | Faux                         |  |  |  |  |  |
|   |                                                                                                    |                                                                                                    |         | Neutraliser cette propositio |  |  |  |  |  |
|   | С                                                                                                    | Lucky Lucke                                                                                                    | Valide  | Valide •                     |  |  |  |  |  |
|   |                                                                                                    |                                                                                                    |         | - *                          |  |  |  |  |  |
|   | D                                                                                                    | Le grand Schtroumpf                                                                                                    | Faux    | Faux                         |  |  |  |  |  |
|   |                                                                                                    |                                                                                                    |         | - •                          |  |  |  |  |  |
|   | E                                                                                                    | Tintin                                                                                                    | Faux    | Faux                         |  |  |  |  |  |
|   |                                                                                                    |                                                                                                    |         | - •                          |  |  |  |  |  |
|   | <ul> <li>Asté</li> <li>Gast</li> <li>Le gr</li> <li>Luck</li> <li>Tintin</li> </ul>                                                                                    | ix : Albert Uderzo (co-créateur et illustrateur) + René Goscinny (co-créateur et scén<br>on Lagaffe : André Franquin (créateur, illustrateur et scénariste)<br>and Schtroumpf : Peyo (créateur, illustrateur et scénariste)<br>y Luke : Morris (créateur et illustrateur) + René Goscinny (Scénariste)<br>n : Hergé (créateur, illustrateur et scénariste) | ariste) |                              |  |  |  |  |  |
|   |                                                                                                    | Editer le commentaire                                                                                                    |         | 3                            |  |  |  |  |  |

A noter : toutes les modifications apportées en post-traitement ne sont pas répercutées sur la question dans le catalogue ISD mais le sont uniquement dans l'épreuve concernée. De plus, il n'est pas possible de modifier l'énoncé et les propositions, le post-traitement devant être utilisé uniquement pour modifier la correction d'une question à laquelle des apprenants ont déjà répondu.